## Nach Installation der Blau-Weiß App

Im Startbildschirm seht ihr oben links drei Balken. Nach Anklicken dieser Balken kommt ihr in ein Untermenue. Hier könnt ihr unter Push-Einstellungen die Abteilungen anklicken, von denen ihr Push-Nachrichten bekommen möchtet. Nach der Installation sind erstmal alle Abteilungen angeklickt.

Allgemeine Push-Nachrichten werden an alle User <mark>verschickt.</mark>

## Hilfestellung zur Einrichtung eines Profils

Blau-Weiß App aufrufen Chat anklicken

Icon mit der Person aufrufen

Die Felder mit dem roten Sternchen ausfüllen

Rolle, Anrede und Abteilung über das rechte

Häkchen auswählen

Profil sichtbar stellen

Hinweise zur Datenschutzerklärung akzeptieren